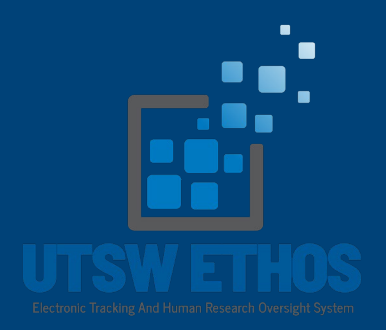

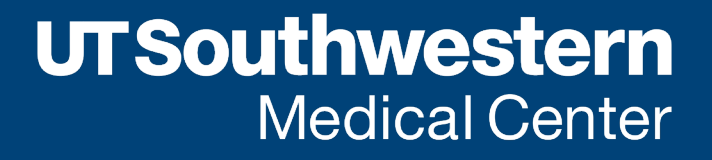

Human Research Protection Program

- These are activities on the left side of the page that you click to perform certain actions (e.g., submit study, manage ancillary reviews, etc).
- Continue to the next slides to learn more about the functionality of the Activities section.

| Activities         | Action (meaning)                                                                                                    |                                                                                                   |
|--------------------|----------------------------------------------------------------------------------------------------|---------------------------------------------------------------------------------------------------|
| Submit             | Once the IRB application is complete, the<br>PI/Research Coordinator can click Submit to send<br>it to HRPP for pre-review.                                                                                  | Pre-Submission<br>Last updated: 6/11/2024 12:15 PM<br>Next Steps<br>Edit Study<br>Printer Version |
| Submit<br>Response | Submit Response is where the PI/Research<br>Coordinator can submit their response to the<br>HRPP/IRB clarification requests. Once updates /<br>revisions are completed, click OK, it automatically<br>sends. | Next Steps         Edit Modification         Printer Version         → Submit Response            |

| Activities        | Action (meaning)                                                                                                    |                                                                                                    |
|-------------------|----------------------------------------------------------------------------------------------------|----------------------------------------------------------------------------------------------------|
| Add Comment       | Comments added can be a form of<br>communication between the PI,<br>Study Personnel and HRPP. All<br>comments will be visible to anyone<br>with access to the submission. All<br>comments will appear in the<br>project's History tab. | Next Steps         Edit Modification         Printer Version                                                                       |
| Manage Guest List | This allows you to manage list of<br>users who get read only access to<br>the submission.                                                                                                    | <ul> <li>Add or Remove Study<br/>Personnel</li> <li>Request Translation</li> <li>Add Comment</li> <li>Manage Guest List</li> </ul> |

| Activities                             | Action (meaning)                                                                                                    |                                                                                                    |
|----------------------------------------|----------------------------------------------------------------------------------------------------|----------------------------------------------------------------------------------------------------|
| Withdraw                               | This action withdraws the study from consideration.                                                                           | <ul> <li>Manage Guest List</li> <li>Copy Submission</li> <li>Withdraw</li> </ul>                                |
| Manage / Submit / Ancillary<br>Reviews | Allows for the PI/Research<br>Coordinator to add, update,<br>submit, or cancel ancillary reviews.                             | <ul> <li>Manage Ancillary Reviews</li> <li>Submit Ancillary Review</li> <li>Cancel Ancillary Reviews</li> </ul> |
| Discard                                | Discard will permanently remove<br>the submission, however, there will<br>still be a history of it existing in the<br>system. | <ul> <li>Manage Guest List</li> <li>Copy Submission</li> <li>Discard</li> </ul>                                 |